# Anleitung zum Ändern der Variantencodierung Outlander 3:1

## <u>Ziele:</u>

- 1. Aktivierung der Alarmanlage
- 2. Aktivierung der automatischen Türverriegelung
- 3. Deaktivierung der automatischen Rückstellung des BC von Ebene 2 nach 1 -> Anzeige des langfristigen Durchschnittsverbrauches

## Vorgehen:

#### Download der original Variantencodierungsdatei mit Hilfe des MUT3-Testers eines Händlers

- 1. Anschluss des Testers an das Fahrzeug und Auswahl des Fahrzeugs über das Autosymbol.
- 2. Auswahl des Bereiches ETACS aus der System-Liste

|    | System List           |   | Model Year | C Up to2004MY       |
|----|-----------------------|---|------------|---------------------|
| 1  | MP/GD/DIESEL          |   |            | From2005MY          |
| 2  | ABS/ASC/ASTC          |   |            | Vehicle Information |
| 3  | SRS-AIR BAG           |   | Model Name | OUTLANDER (CW#)     |
| 4  | Air Conditioner       |   | Model Year | 2007                |
| 5  | ETACS                 |   | Model Code | CW8WXJHFZL6         |
| 6  | Meter                 |   |            |                     |
| 7  | Steering Angle Sensor | • |            |                     |
| 8  | Multi Select 4WD      |   |            |                     |
| 9  | AND                   |   |            |                     |
| 10 | AUDIO                 | M |            |                     |
|    |                       |   |            |                     |

Quelle: http://mmc-autoelectric.org.ua/etacs/101-protsedura-variant-coding

3. Zuerst eine Selbstdiagnose nach möglichen DTC's durchführen und falls vorhanden die Fehler beheben und löschen.

<sup>&</sup>lt;sup>1</sup> es handelt sich um eine Übersetzung mit eigenen Ergänzungen folgender russischen Anleitung: <u>http://mmc-autoelectric.org.ua/etacs/101-protsedura-variant-coding</u>

## 4. Auswahl des Feldes Kodierung (Coding):

| System select ETACS                 | F              |                  |
|-------------------------------------|----------------|------------------|
| Check Chart For<br>Problem Symptoms | Self-diagnosis | Data List        |
| Actuator Test                       | Drive Recorder | Special Function |
| Voltmeter                           | Ohmmeter       | Coding           |
|                                     |                |                  |
|                                     |                |                  |
|                                     |                |                  |
| select function.                    |                |                  |

Quelle: http://mmc-autoelectric.org.ua/etacs/101-protsedura-variant-coding

5. Auf der folgenden Seite den Punkt "Kodierung anzeigen & kopieren" auswählen.

| CW8WXJHFZL6 2007MY + Coding + E401224900C |                                      |                          |
|-------------------------------------------|--------------------------------------|--------------------------|
| System select ETACS                       | Coding                               |                          |
| OnVehicle Chassis<br>No/VIN Writing       | OffVehicle Chassis<br>No/VIN Writing | VIN Information          |
| On Vehicle Coding                         | Coding Information & Copy            | Option Coding            |
| Option Coding Information                 |                                      |                          |
|                                           |                                      |                          |
|                                           |                                      |                          |
| Please select function.                   |                                      |                          |
| <b>前</b>                                  | ?                                    | emar autochertric.org.ua |
| For Help, press F1                        |                                      | NUM                      |

Quelle: http://mmc-autoelectric.org.ua/etacs/101-protsedura-variant-coding

6. Es werden die aktuellen Kodierungsdaten angezeigt. Hier nun auf die Schaltfläche 🖃 drücken um die Variantencodierungsdatei zu speichern.

| 01101110111200200111 | Y - Coding Information & Copy - E401224934C |                     |   |  |  |
|----------------------|---------------------------------------------|---------------------|---|--|--|
| ETACS                | Coding Coding Inform                        | nation & Copy       |   |  |  |
|                      | Coding information                          |                     |   |  |  |
|                      | ltern                                       | Current             |   |  |  |
|                      | Current Chassis Number or VIN               | JMBXJCW8W7U000023   |   |  |  |
|                      | Original Chassis Number or VIN              | JMBXJCW8W7U000023   |   |  |  |
|                      | Vehicle line                                | OUTLANDER           |   |  |  |
|                      | Model year                                  | 07                  |   |  |  |
|                      | Destination                                 | EUR                 |   |  |  |
|                      | Transmission                                | 6MT                 |   |  |  |
|                      | Engine type                                 | DIESEL 2.0L         |   |  |  |
|                      | Engine power                                | High power          | • |  |  |
|                      | Handle side                                 | LHD                 | • |  |  |
|                      | Final drive                                 | 4WD FF Base         | V |  |  |
|                      |                                             |                     |   |  |  |
| 1                    | È 🖇 ?                                       | 5100.00 C - 1210 FC |   |  |  |
| For Help, press F1   |                                             |                     | M |  |  |

#### 7. Die folgende Infobox mit dem Haken bestätigen.

| CW8WXJXFZL6 2007MY | - Coding Information & Copy - E401224934C                                                |                                                 |     |
|--------------------|------------------------------------------------------------------------------------------|-------------------------------------------------|-----|
| ETACS              | Coding Coding Informa                                                                    | ation & Copy                                    |     |
|                    | Coding Informa                                                                           |                                                 |     |
|                    | ltern                                                                                    | Current                                         |     |
|                    | Current Chassis Number or VIN                                                            | JMBXJCW8W7U000023                               |     |
|                    | Original Chossis Number or VIN<br>Coding Information & Copy                              | BADY ICIAI01A/71 000023                         |     |
|                    | Coding Inform                                                                            | nation & Copy                                   |     |
|                    | MUT-3 will copy co<br>ECU.<br>If ECU reports any<br>diagnose and repa<br>T Are you sure? | oding data from DTCs, please ir before copying. |     |
|                    |                                                                                          | Lr                                              | •   |
|                    | Handle side                                                                              | LHD                                             | •   |
|                    | Final drive                                                                              | 4WD FF Base                                     |     |
|                    |                                                                                          |                                                 |     |
| <b>1</b>           | 2 🛞 ?                                                                                    | 9000 C- 444                                     |     |
| For Help, press F1 |                                                                                          |                                                 | NUM |

Quelle: http://mmc-autoelectric.org.ua/etacs/101-protsedura-variant-coding

8. Wenn das Kopieren abgeschlossen ist erscheint folgende Meldung:

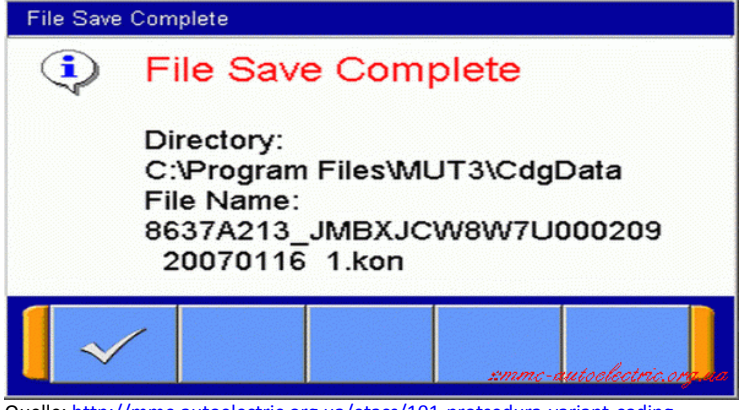

Quelle: http://mmc-autoelectric.org.ua/etacs/101-protsedura-variant-coding

- 9. Hier kann der Händler das System verlassen und die Diagnosesitzung beenden.
- 10. Nun die Datei aus dem angezeigten Ordner C:\Program Files\MUT3\CdgDate auf einen USB-Stick kopieren.

#### Ändern der Datei online

1. Als nächstens muss man sich auf der Seite:

http://mmc-autoelectric.org.ua/etacs/270-etacs-settings-exploer-online

registrieren. Gute Erfahrungen habe ich mit der eingebauten Übersetzungsfunktion von Google-Chrome gemacht, da ich leider kein Russisch verstehe. Nach erfolgter Registrierung (kostenlos) erhält man einen Link um die Registrierung zu bestätigen per Mail.

Mit den Anmeldedaten kann man sich nun auf der Website anmelden und online seine Variantencodierungsdatei ändern:

Hierzu sind folgende Schritte notwendig:

Hinzufügen von Datei Variant Coding (\* Kon, Größe 1230 Byte.)

Datei auswählen Keine ausgewählt

Hinweis:

Herunterladen

- 2. Auf "Datei auswählen" klicken, die Datei vom Stick auswählen und mit der Schaltfläche "Herunterladen" auf den Server hochladen. Wenn dieser Vorgang abgeschlossen ist, wird die Datei unterhalb mit dem Dateinamen angezeigt.
- 3. Über die Schaltfläche bearbeiten öffnet sich der ETACS-online-Explorer und die erforderlichen Werte können geändert werden:
- 4. Die rot unterlegten Felder müssen gemäß der Abbildung umgestellt werden:

4.1. Für die Alarmanlage:

- Sicherheitsalarmfunktion von "nicht vorhanden" -> "vorhanden Änderung möglich" (bei meiner Übersetzung als "heute (ändern)" angezeigt.
- Sicherheitsalarmmodus von "nicht vorhanden" -> "A-Spec"
- nach Wunsch noch: Pre-Alarm von "nicht vorhanden" -> "vorhanden" (dies führt bei Alarmauslösung zuerst zu einem stillen Alarm der von 6 bis 10 Sekunden einstellbar ist, bevor der eigentliche Alarm ausgelöst wird.)
- 4.2. Für die Türverriegelung:
- Die Funktion "Auto-Türschloss/unlock" von "deaktivieren" -> "Crash-unlock und Drehzahlsperre"

- zusätzlich die Einstellung der Parameter "Tür entriegeln-Modus anpassen" = aktiviert und "Tür entriegeln von der IG sperren anpassen" = aktiviert (standardmäßig deaktiviert) prüfen. Diese sollten aber richtig eingestellt sein.
- 4.3. Für die Deaktivierung der Rückstellung des BC von Ebene 2 nach 1 bei jedem Neustart:
- "Trip-Computer Auto-Reset ..." von "verfügbar" nach "nicht verfügbar".

| ×   | Elect 🔲 Alle                                   |                                              |
|-----|------------------------------------------------|----------------------------------------------|
| NO  | Name                                           | VALUE                                        |
| 8   | RKE                                            | vorhanden                                    |
| 10  | WCM_KOS                                        | vorhanden 💌                                  |
| 14  | KOS LF Output Parameter Auswahl                | OUT_PARA03 -                                 |
| 15  | KOS-Tor Amtsleitungstyp                        | Toröffner SW & Lock SW                       |
| 19  | TPMS                                           | Nicht vorhanden                              |
| 20  | TPMS Informationen                             | N/A 💌                                        |
| 21  | TPMS OFF-Modus-Funktion                        | nicht vorhanden 💌                            |
| 30  | KOS Eingangstür Typ                            | REQUEST SW                                   |
| 45  | Trailer Schalten Erkennung                     | vorhanden 💌                                  |
| 52  | Auto-Lichtsteuerung                            | Hohe Schwelle (RLS) (nicht ändern)           |
| 53  | Coming Home Licht anpassen                     | Aktiviert (standardmäßig aktiviert)          |
| 54  | Willkommen Licht anpassen                      | Aktiviert (standardmäßig aktiviert klein)    |
| 60  | Tür entriegeln Modus anpassen                  | Aktiviert 🔽                                  |
| 61  | Tür entriegeln von der IG sperren anpassen     | Aktiviert (standardmäßig deaktiviert)        |
| 62  | Key Erinnerung Unlock                          | Behindert 🔹                                  |
| 63  | Horn-Chip von RKE                              | Nicht vorhanden (kann nicht geändert werden) |
| 64  | Riegelschloss Pperation anpassen               | Behindert 🔹                                  |
| 65  | Sicherheitsalarmfunktion                       | Heute (ändern)                               |
| 66  | Sicherheitsalarmmodus                          | A-Spec 🔹                                     |
| 67  | Pre-Alarm                                      | Nicht vorhanden 💌                            |
| 69  | Diebstahl-Alarm-Sirene                         | nicht vorhanden 💌                            |
| 71  | Siren Ans aktivieren                           | Behindert 🔹                                  |
| 86  | P / W-Typ                                      | Typ P5-NAFTA                                 |
| 91  | Multi-Modus RKE                                | Aktiviert 🔽                                  |
| 103 | DRL-Typ                                        | Unabhängige DRL                              |
| 104 | DRL-Funktion                                   | Heute (nicht ändern)                         |
| 112 | Scheinwerferwasch                              | Pop-up Steuerung 2 mit Scheibe               |
| 117 | Türschloss-System                              | B-Spec-                                      |
| 118 | Auto Türschloss / unlock                       | Crash-Unlock-und Drehzahlsperre              |
| 126 | ESS-by-Turn-Lampe                              | vorhanden 💌                                  |
| 127 | ESS-Stummschaltung                             | nicht vorhanden 💌                            |
| 151 | Trip Computer Autoreset-Return bei IG OFF-> ON | Nicht verfügbar 💌                            |
| 152 | GCC Geschwindigkeits-Alarmanzeige              | nicht vorhanden 💌                            |
| 155 | Reverse-Alarm                                  | Nicht verfügbar 💌                            |
| 159 | Key Erinnerung                                 | Nicht verfügbar                              |
|     |                                                |                                              |

5. Nach erfolgten Einstellungen den Haftungsausschluss bestätigen und auf "Speichern" drücken.

- 6. Nun kann die geänderte Datei nochmals geprüft (anzeigen) und abschließend runtergeladen werden:
- 7. Klick auf die Diskette "Herunterladen". Es folgt der Hinweis auf die Kosten. Ich habe mich für eine Bezahlung per PayPal entschieden. Als ich die Codierung durchgeführt habe, gab es eine Promo-

Aktion (müsst ihr mal schauen). Mit dem Promo-Code hat das Herunterladen anstatt 25 \$ nur 9,99 \$ gekostet.

- 8. Nach erfolgter Zahlungsabwicklung kann die Datei auf den Rechner heruntergeladen werden, zusätzlich erhält man einen Downloadlink per Mail.
- 9. Die Datei auf einem USB-Stick speichern und ab zum Händler.

#### Einspielen der geänderten Datei in das Fahrzeug

1. Beim Händler die geänderte Datei in den Ordner

C:\Program Files\MUT3\CdgDate

kopieren. Die Originaldatei habe ich vorher gelöscht, dann taucht nur eine beim Zurückspielen in der Auswahl auf.

- 2. Dann MUT3 starten, Fahrzeug auswählen und wieder in den Bereich ETACS/Kodierung wechseln.
- 3. Diesmal den Bereich "ON-Board-Kodierung" bzw. "On-Vehicle-Coding" auswählen:

| CW8WXJHFZL6 2007MY + Coding + E401224900C |                                      |                           |
|-------------------------------------------|--------------------------------------|---------------------------|
| System select ETACS                       | Coding                               |                           |
| OnVehicle Chassis<br>No/VIN Writing       | OffVehicle Chassis<br>No/VIN Writing | VIN Information           |
| On Vehicle Coding                         | Coding Information & Copy            | Option Coding             |
| Option Coding Information                 |                                      |                           |
|                                           |                                      |                           |
|                                           |                                      |                           |
|                                           |                                      |                           |
| Please select function.                   |                                      |                           |
| <b>1 1</b>                                | ?                                    | ranne autoslostrio era na |
| Eas Male assess E1                        |                                      |                           |

Quelle: http://mmc-autoelectric.org.ua/etacs/101-protsedura-variant-coding

## 4. Die folgende Warnmeldung bestätigen:

| Chassis Number or VIN |                 |                |         |                                    |                                         |                                     |   |               |      |
|-----------------------|-----------------|----------------|---------|------------------------------------|-----------------------------------------|-------------------------------------|---|---------------|------|
| 1                     | 2               | 3              | On Veh  | icle Function<br>On Vel            | nicle Fu                                | unction                             | 9 | 0             |      |
| 0                     | w               | E              |         | Execute t<br>installed<br>Warning: | his functi<br>In Vehicle<br>If it execu | on, where ECU is<br>tes when ECU is | 0 | Р             | -    |
| A                     | s               | D              |         | not instal<br>occur.               | led in Vel                              | nicle, DTC will                     | L |               |      |
| z                     | x               | с              |         |                                    |                                         |                                     |   |               |      |
|                       |                 |                |         |                                    |                                         |                                     |   | Back<br>Space | Clea |
| ihessis No            | mber or VIN, an | d press the OK | button. | -                                  |                                         |                                     |   |               |      |

## 5. Nun die eigene Fahrgestellnummer in das Feld eintragen und mit dem Haken unten bestätigen:

|            | Chas           | sis Number     | r or VIN | JME | XJC | W8W | <i>1</i> 7U0 | 0002 | 23            |       |
|------------|----------------|----------------|----------|-----|-----|-----|--------------|------|---------------|-------|
|            |                |                |          |     |     |     |              |      |               |       |
| 1          | 2              | 3              | 4        | 5   | 6   | 7   | 8            | 9    | 0             |       |
| Q          | w              | E              | R        | т   | Y   | U   | I            | o    | Р             |       |
| A          | s              | D              | F        | G   | н   | J   | к            | L    |               |       |
| z          | x              | с              | v        | в   | N   | м   |              |      |               |       |
|            |                |                |          |     |     |     |              |      | Back<br>Space | Clear |
| Chaosis Nu | mber or VIN, a | nd press the O | K button |     |     |     |              |      |               | 1     |

Quelle: http://mmc-autoelectric.org.ua/etacs/101-protsedura-variant-coding

6. Es folgt ein Bild auf dem die Variantencodierungsdatei ausgewählt werden kann. Diese muss lediglich angeklickt sein, es muss kein Haken gesetzt werden. Einfach mit dem unteren Haken bestätigen.

| ¢   | CW8WXJHFZL6 2007MY - On Vehicle Coding - E401224930C |                     |                                           |                                                                                                    |              |  |  |
|-----|------------------------------------------------------|---------------------|-------------------------------------------|----------------------------------------------------------------------------------------------------|--------------|--|--|
| /   | _                                                    | ETA                 | CS Coding On Vehicle Co                   | oding                                                                                                    |              |  |  |
|     | Coding data List(Number of total files:1)            |                     |                                           |                                                                                                    |              |  |  |
|     | Del                                                  | No.                 | File Name                                 | Record Information                                                                                              | 1            |  |  |
|     |                                                      | 0001                | 8637A213_JMBXJCW6W7U000023_20070105_1.kon | Chassis Number/VN.JMBXICW8W7U000023<br>MODEL NAME: CVM9W0HF2L6<br>MODEL VEAR 07 MC OPT:<br>H/W Part No.8837A213 |              |  |  |
|     |                                                      |                     |                                           |                                                                                                    |              |  |  |
|     |                                                      |                     |                                           |                                                                                                    |              |  |  |
|     |                                                      |                     |                                           |                                                                                                    |              |  |  |
|     |                                                      |                     |                                           |                                                                                                    | _            |  |  |
|     |                                                      | -                   |                                           |                                                                                                    |              |  |  |
|     |                                                      |                     |                                           |                                                                                                    |              |  |  |
|     |                                                      |                     |                                           |                                                                                                    | $\mathbb{Z}$ |  |  |
|     |                                                      |                     |                                           |                                                                                                    | ×.           |  |  |
|     | wheet C                                              | odina Eik           | a sof more the OK button                  |                                                                                                    |              |  |  |
|     | AMPCT C                                              | oung rin            |                                           |                                                                                                    |              |  |  |
|     | <b>G</b>                                             | 1                   | 12 🖇 ?                                    |                                                                                                    | 8            |  |  |
| For | Help, pres                                           | ss F1               |                                           | savante-autoexectro, or                                                                                         | N.M.         |  |  |
| Q   | uelle                                                | e: <mark>htt</mark> | p://mmc-autoelectric.org.ua/etacs/        | /101-protsedura-variant-coding                                                                                  |              |  |  |

7. Auf dem folgendem Bildschirm kann man nun die alte und die neue Datei vergleichen und noch mal prüfen, ob die gewünschten Änderungen auch wirklich drin sind. Wenn alles so ist wie gewünscht, mit dem Haken bestätigen und die folgende Warnmeldung ebenfalls bestätigen:

| ¢    | W8WXJHFZL6 2007MY - On Vehicle Coding - E40122493                      | 10                                                                                                 |                                                                                                    |     |  |  |  |  |
|------|------------------------------------------------------------------------|----------------------------------------------------------------------------------------------------|----------------------------------------------------------------------------------------------------|-----|--|--|--|--|
| Ζ    | ETACS Coding                                                           | / On Vehicle Coding                                                                                |                                                                                                    |     |  |  |  |  |
|      |                                                                        | Coding                                                                                             |                                                                                                    |     |  |  |  |  |
|      | ltem                                                                   | Current                                                                                            | Coding File                                                                                                    |     |  |  |  |  |
|      | Chassis Number or VIN                                                  | JMBXJCW8W7U000023                                                                                  | JMBXJCW8W7U000023                                                                                              |     |  |  |  |  |
|      | Vehicle line On Vehicle                                                | Coding                                                                                             | OUTLANDER                                                                                                    | -   |  |  |  |  |
|      | Model year                                                             | On Vehicle Coding                                                                                  | 07                                                                                                    |     |  |  |  |  |
|      | Destination                                                            | The option coding setting values are<br>reset to default value at the time of<br>vehicle shipment. | EUR                                                                                                    |     |  |  |  |  |
|      | Transmission                                                           | Please execute "Option coding" after<br>coding.                                                    | 6MT .                                                                                                    |     |  |  |  |  |
|      | Engine type                                                            |                                                                                                    | DIESEL 2.0L                                                                                                    | ▼   |  |  |  |  |
|      | Engine power                                                           | High power                                                                                         | High power                                                                                                    |     |  |  |  |  |
|      | Handle side                                                            | LHD                                                                                                | LHD                                                                                                    | ¥   |  |  |  |  |
| ρ    | Please confirm contents about all items, and then press the OK button. |                                                                                                    |                                                                                                    |     |  |  |  |  |
|      | 1 L S                                                                  | 2                                                                                                  |                                                                                                    |     |  |  |  |  |
| Savi | ng File. Please Wait.                                                  | · · · · · · · · · · · · · · · · · · ·                                                              | same and the second second second second second second second second second second second second second second | NUM |  |  |  |  |

Quelle: http://mmc-autoelectric.org.ua/etacs/101-protsedura-variant-coding

8. Es folgt der Hinweis, dass die Kodierung erfolgreich abgeschlossen wurde und die neuen und alten Parameter werden noch einmal angezeigt.

#### Fahrzeug- bzw. Kundenoptionen anpassen

Bei Fahrzeugen mit MMCS kann man nun das MUT3 verlassen und im MMCS-Menü unter den Fahrzeugoptionen die gewünschten Einstellungen neu anwählen. Diese wurden durch die Kodierung auf die Ausgangswerte zurückgesetzt. Es taucht ein neuer Wert "Alarm" auf, in dem der Alerm einund ausgeschaltet werden kann.

Bei Fahrzeugen ohne MMCS kann der Händler über die Sonderfunktionen des MUT3 in der Benutzeranpassung die gewünschten Einstellunge einstellen. Hier lässt sich auch die Automatische Türverriegelung aktivieren und deaktivieren.